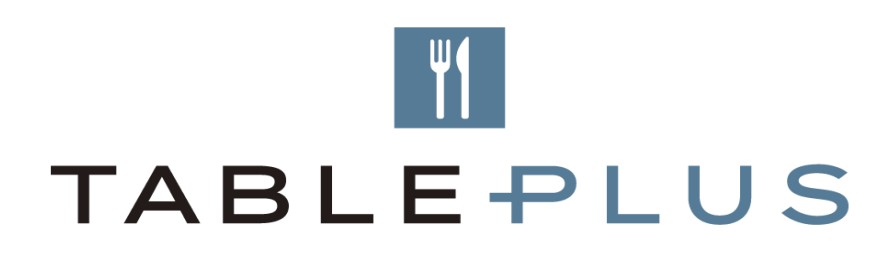

# **Close-outs guide**

An instructional document to show you how to place a manual or periodic close-out in your ResDiary.

v1

TABLE PLUS

Close-outs are blocks that stop bookings either internally, online or both (known as common).

There are two types of close-outs:

- Manual (on the day)
- Periodic (recurring)

## MANUAL CLOSE-OUTS

- 1. Go to the day in the diary you wish to close-out (e.g. 25 December)
- 2. To access the close-outs console:
  - a. Press the C button on your keyboard
  - b. OR hit the button on the top right
- 3. Here you can close areas, services, tables and time slots.

## Areas and services:

tick the box of the areas and the service periods you wish to close-out.

| 00          | ResDia  | ary   | La-PAco<br>ID 1562 | cor<br>O                   | Diary                                    | Dashboard            | Reports           | Settings | Promote |   |    |      |      | Q  | G      | 0  | ResD | iary Te  | eam * |
|-------------|---------|-------|--------------------|----------------------------|------------------------------------------|----------------------|-------------------|----------|---------|---|----|------|------|----|--------|----|------|----------|-------|
| E La-PAccor |         |       |                    |                            | CloseOuts Management Console<br>Services |                      |                   |          |         | × | e  | 4    | •    | -  | ON C   | FF | Ar   | rival St | atus  |
| -           | _       | _     |                    |                            | Areas                                    | Breakfa              | st                | Lunch    | Dinner  |   |    | -    | 1    | -  |        | ٦. |      |          |       |
|             | •       |       |                    |                            | Restaurants                              |                      |                   |          |         |   |    | Bool |      | ×. | l °    | Q  |      | 2        |       |
|             |         |       |                    |                            | PoolSide                                 |                      |                   |          |         |   |    |      | 0    |    | 0.000- |    |      |          |       |
| «           | ; 30 45 | 09 15 | 30 45 10           | <b>)</b> 15 30 45 <b>1</b> | Bar                                      |                      |                   |          |         |   | 15 | 30 4 | 5 15 | 30 | 45 19  | x  | 30 4 | 15 2     | >>    |
|             | 0 0     | 0 0   | 0 0 0              | 0 0 0 0                    | Event Area                               |                      |                   |          |         |   | 0  | 0 0  | 0    | 0  | 0 0    | 0  | 0    | 0 (      |       |
| Restau      | rants   |       |                    |                            | Take-away                                |                      |                   |          |         |   |    |      |      |    |        |    |      |          |       |
| 1           | 2       |       |                    |                            |                                          |                      |                   |          |         |   |    |      |      |    |        |    |      |          |       |
| 2           | 2       |       |                    |                            | Reason for CloseOu                       | ut:                  |                   |          |         |   |    |      |      |    |        |    |      |          |       |
| 3           | 4       |       |                    |                            |                                          |                      |                   |          |         |   |    |      |      |    |        |    |      |          |       |
| 4           | 8       |       |                    |                            |                                          |                      |                   |          |         |   |    |      |      |    |        |    |      |          |       |
| 5           | 2       |       |                    |                            |                                          |                      |                   |          |         |   |    |      |      |    |        |    |      |          |       |
| 7           | 6       |       |                    |                            |                                          |                      |                   |          |         |   |    |      |      |    |        |    |      |          |       |
| 8           | 6       |       |                    |                            |                                          |                      |                   |          |         |   |    |      |      |    |        |    |      |          |       |
| 9           | 4       |       |                    |                            |                                          |                      |                   |          |         |   |    |      |      |    |        |    |      |          | -     |
| 10          | 10      |       |                    |                            | Save Changes                             | Close individual tab | les or time slots | 1        |         |   |    |      |      |    |        |    |      |          | «     |
| PoolSic     | le      |       |                    |                            |                                          |                      |                   |          |         |   |    |      |      |    |        |    |      |          |       |
| PS1         | 2       |       |                    |                            | Go to Close-Outs pa                      | age                  |                   |          |         |   |    |      |      |    |        |    |      |          |       |
| PS2         | з       |       |                    |                            |                                          |                      |                   |          |         |   |    |      |      |    |        |    |      |          |       |
| PS3         | 4       |       |                    |                            |                                          |                      |                   |          |         |   |    |      |      |    |        |    |      |          |       |
| PS4         | 4       |       |                    |                            |                                          |                      |                   |          |         |   |    |      |      |    |        |    |      |          |       |

Tables and timeslots:

Once you select 'Close individual tables or time slots' you will see tick boxes appear under the time slots - tick the boxes of the time slots you wish to close. To close a table click on the table at the time slot.

Note: tables will only close out for the average sitting time, not the full day.

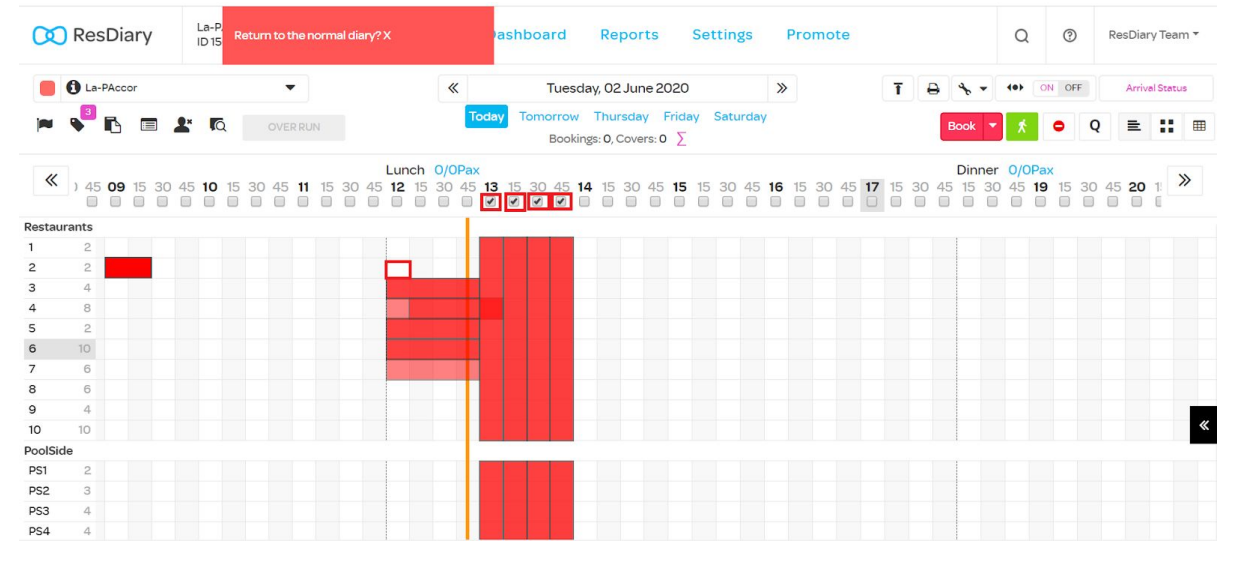

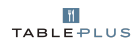

# Removing a close out for one day

- 1. Go to the date you want to remove the close out on (e.g. 25 December)
- 2. Open the close-out console
- 3. 'X' the appropriate close out at the bottom that you wish to remove

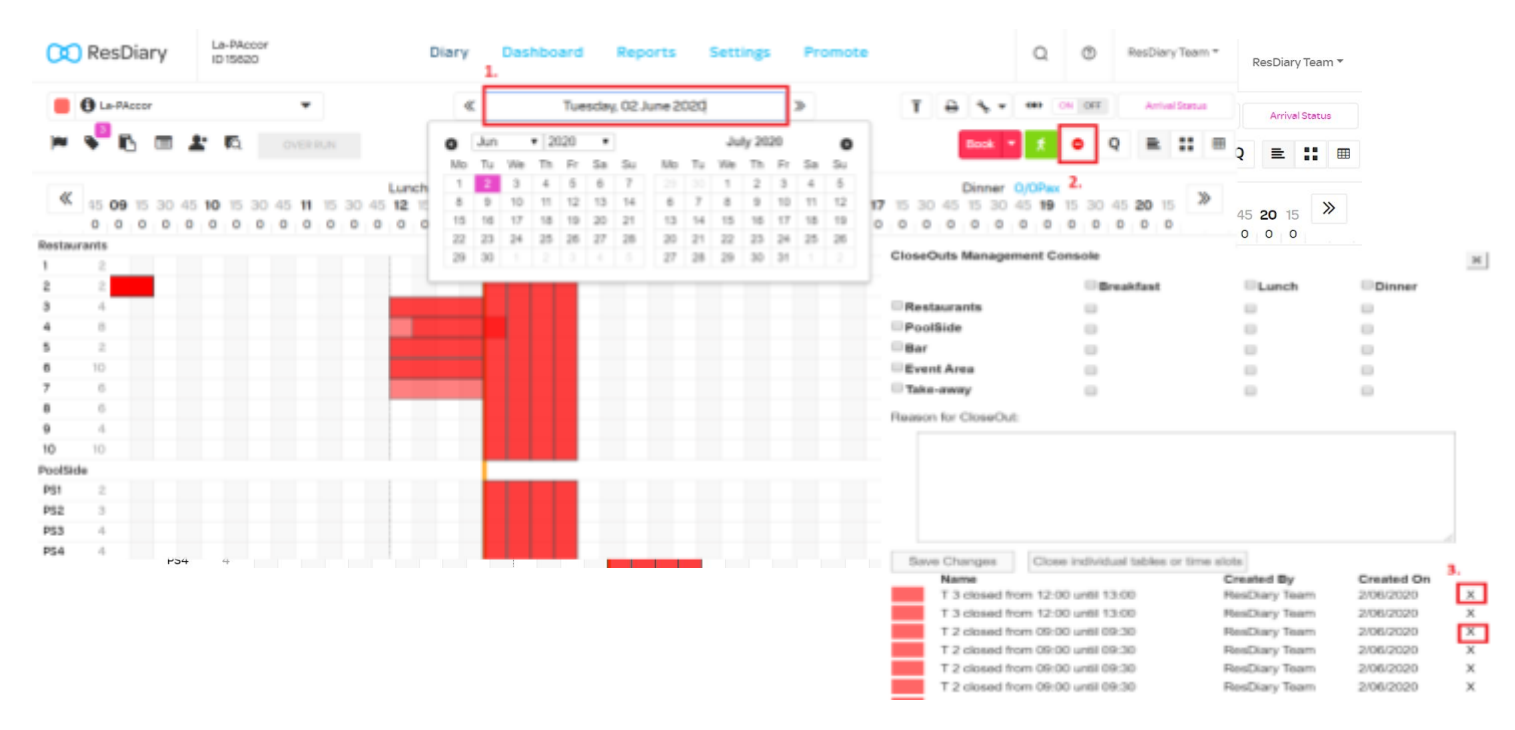

## PERIODIC CLOSE-OUTS Add a recurring close-out

This is a close-out that happens regularly, either on specific days or at specific times. A good example of this is if you are closed every Monday or you are only open for lunch on weekends.

## 1. Go to Settings > Close-outs > Add New Period

| La-PAcc                                           | or 🕐                                                                                                    | ٢                                                                                                    | E                                                                                                    | dl                      | \$                                                                                                    | $\nabla$                                                   | <u>+</u> -                                                                                                    |
|---------------------------------------------------|----------------------------------------------------------------------------------------------------|----------------------------------------------------------------------------------------------------|----------------------------------------------------------------------------------------------------|-------------------------|----------------------------------------------------------------------------------------------------|------------------------------------------------------------|----------------------------------------------------------------------------------------------------|
| Q Searc                                           | ch for Tab                                                                                                    | le Joins                                                                                                  | , Secur                                                                                                    | ity Poli                | cy etc.                                                                                                    |                                                            |                                                                                                    |
| Close-outs                                        | 1         •         Jan         •         202           2829         Mo. Tu Wo, Th. Fr.         Jan         3         2         3         4         5           20         1         2         3         4         5         3         2         3         4         5           20         3         2         3         4         5         3         2         3         4         5         3         2         3         4         5         3         2         3         4         5         3         2         3         4         5         3         2         3         4         5         3         2         3         4         5         3         4         5         3         3         2         3         4         5         3         4         5         3         4         5         3         4         5         3         4         5         3         4         5         3         4         5         3         4         5         3         4         5         3         4         5         3         4         5         3         4         5 | 0 • 0 • 1 • 1 • 1 • 1 • 1 • 1 • 1 • 1 •                                                                   | Dec • 2009 • 3<br>Fr 5a 5a Ma Ta Wa<br>22 13 14 15 16 17<br>10 11 12 13 14 15<br>10 13 12 13 14 15<br>10 13 12 13 14 15<br>10 13 12 13 14 15<br>10 13 12 13 14<br>10 13 12 13<br>10 13 12 13<br>10 13 13<br>10 13 13<br>10 |                         | To We Th Fr Se So 1<br>21 24 25 25 22 23<br>20 22 25 25 22 23<br>20 22 25 25 22 23<br>20 23 25 25 26 23<br>20 23 25 25 26 23<br>20 23 25 25 26 23<br>20 21 25 25 26 23<br>20 21 25 25 26 26 | te to we th fr 5<br>20 20 20 20 20 20 20 20 20 20 20 20 20 | a Su Mo Tu We Th Fr Sa S<br>2 30 31<br>2 30 30<br>2 30 30<br>2 30 50<br>2 30 50<br>2 30 50<br>2 30 50<br>2 30 50<br>2 30 50<br>2 30 50<br>2 30 50<br>2 30 50<br>2 30 50<br>2 30 50<br>2 30 50<br>2 30 50<br>2 30<br>2 30<br>2 |
| User Management -<br>Manage diary users, groups a | Close-out mode. P<br>Legenda<br>Manuar<br>Bookings available<br>Bookings unavaila<br>Scare                                                                                                    | lease citck on legend<br>I<br>Dite                                                                        | Periodic<br>Christmas Clo<br>Wite Dinner<br>Closeout for er                                                                                                    | ode.<br>se out<br>verri |                                                                                                    |                                                            |                                                                                                    |
| Messages<br>Communicate information to            | Cose-Out Period<br>Name<br>Sunday Close out<br>Christmas Close out<br>Christmas Eve<br>Christmas Close out<br>Wine Dinner<br>Closeout for event                                                                                                    | Description<br>Sunday close out<br>Christmas Close o<br>Christmas Eve<br>Wine Dinner<br>Closeout for even | ul<br>ton 1.41h Feb.                                                                                                    |                         | Mote<br>Periodic<br>Manual<br>Periodic<br>Periodic<br>Periodic<br>Periodic                                                                                                    | Type<br>Common<br>Common<br>Common<br>Common<br>Common     | Period<br>Inactive<br>Inactive<br>Inactive<br>[12:15 - 19:00]<br>[18:40 - 18:30]<br>[18:45 - 23:00]<br>[00:00 - 23:55]                                                                                                    |

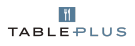

- 2. Then you need to complete the following information:
  - a. Name for your reference (e.g. Closed on Mondays)
  - b. Internal description for your team's reference.
  - c. Message to customers not needed, doesn't appear on Table Plus widget.
  - d. **Mode** should be: Periodic
  - e. From is the start date of the close-out
  - f. **Until** is the end date of the close-out (e.g. if its ongoing, put in place for 3-4 years)
  - g. **Days of week** is where you tick the days of the week you wish to close-out within the above date range (e.g. if closed on Monday, tick Mon)
  - h. Type is common (both online and internal)
  - i. **colour** select the colour for the close-out
  - j. Add Time interval
    - i. **From** is the start time
    - ii. Until is the end time
    - iii. Area is the area you wish to close (e.g. All)

| Name                                       |                                                                                                    |
|--------------------------------------------|----------------------------------------------------------------------------------------------------|
| Internal Description<br>(Max. 255 symbols) |                                                                                                    |
| Message to Customers<br>(Max. 255 symbols) |                                                                                                    |
| Mode                                       | Periodic V                                                                                                    |
| From                                       | 1 ▼ Jun ▼ 2020 ▼ 📑                                                                                                    |
| Until                                      | 1 ▼ Jun ▼ 2020 ▼ 📑                                                                                                    |
| Days of week                               | Mon Tue Wed Thu                                                                                                    |
|                                            | Fri sat Sun                                                                                                    |
|                                            | All Davs                                                                                                    |
| Туре                                       | Common V                                                                                                    |
| Color                                      | #08ED00                                                                                                    |
| Add Time Interval                          |                                                                                                    |
| From                                       |                                                                                                    |
| Area                                       |                                                                                                    |
| Aica                                       | All                                                                                                    |
| Add Cancel                                 | Restaurants (Normal)<br>PoolSide (Normal)<br>Bar (Normal)<br>Event Area (Normal)<br>Take-away (Normal)<br>Restaurants (Special Operation- Christmas Day- Board Room)<br>Bar (Special Operation- Christmas Day- Board Room) |

**Note:** you can close times on a recurring basis by selecting an area for the close-out. For example if your Restaurant is open until 2pm, but your Bar area is open until 4pm for bookings. You can close-out the time interval for that area. Keeping in mind that areas are separated by segments.

If you have more than one area to block you will have to re-edit the close out.

For any assistance please contact the Table Plus Support Team on <a href="mailto:support.tableplus@accorplus.com">support.tableplus@accorplus.com</a>